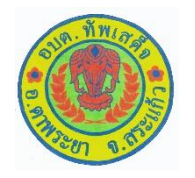

## คู่มือวิธีการใช้งานระบบ บริการ E- service ผ่าน Google Form องค์การบริหารส่วนตำบลทัพเสด็จ

ขั้นตอนการขอรับบริการออนไลน์

- เป็นการให้บริการออนไลน์ ที่องค์การบริหารส่วนตำบลทัพเสด็จ ได้จัดทำขึ้น เพื่ออำนวยความสะดวก และเพิ่มประสิทธิภาพการบริการของหน่วยงานให้แก่ ประชาชน
- ผู้มีความประสงค์จะขอรับบริการ สามารถแจ้งความประสงค์ โดยการกรอกข้อมูลรายละเอียดการขอรับบริการของท่าน ลงในแบบฟอร์มการขอรับบริการออนไลน์ มีขั้นตอนดังนี้
  - ิด. ท่านสามารถเข้าไปที่ <u>https://www.tapsadet.go.th/data.php?content\_id=๓๐</u> มาที่หัวข้อ E- service ดังภาพที่แสดงต่อไปนี้

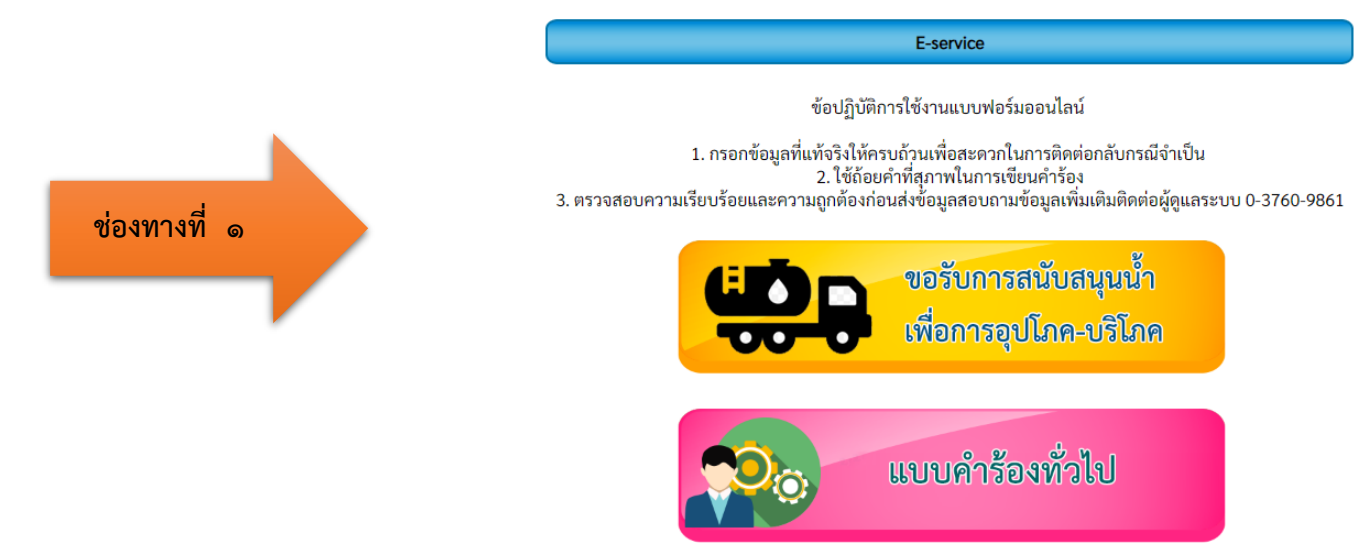

หรือแถบขวามือ หัวข้อบริการประชาชน E-Service ดังภาพที่แสดงต่อไปนี้

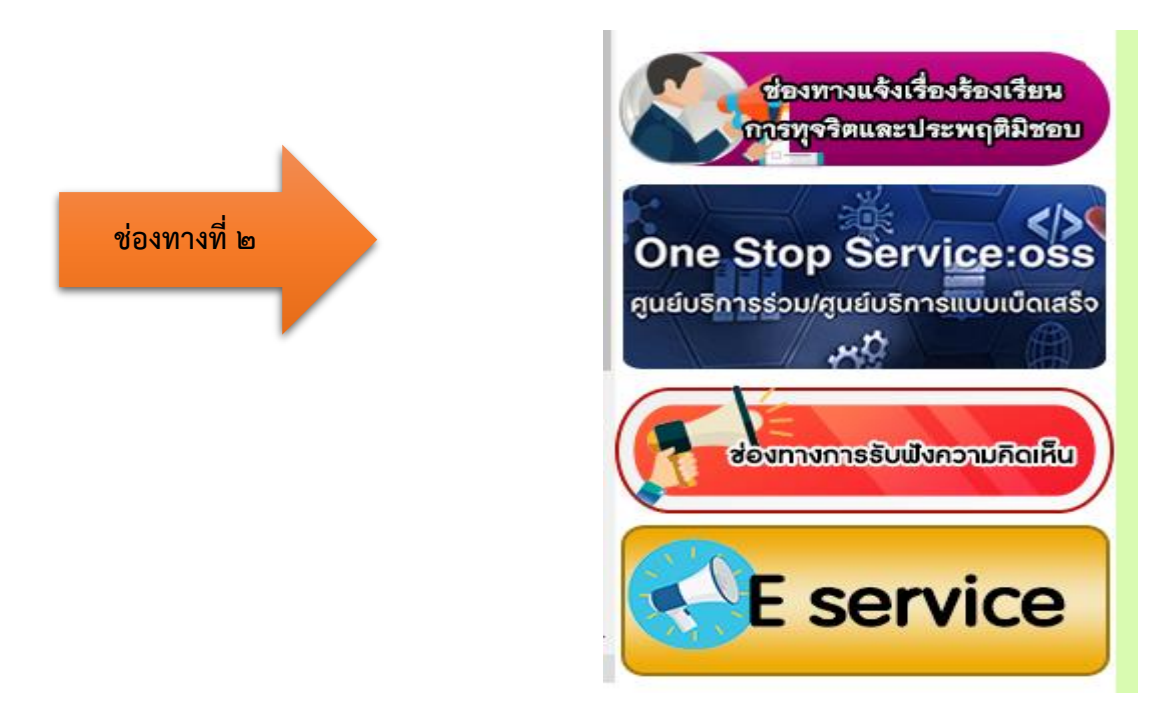

- ๑. เลือกบริการที่ท่านต้องการ กรอกข้อมูล รายละเอียดการขอรับบริการของท่าน ลงในแบบฟอร์ม Google Form การขอรับบริการออนไลน์
- ๒. กรุณากรอกข้อมูลให้ครบถ้วน หากมี \* สีแดงที่หัวข้อใด แสดงว่าเป็นข้อมูลจำเป็นที่จะต้องกรอกให้ครบถ้วน
- ๓. เมื่อกรอกข้อมูลครบแล้วให้กด
- ๔. เจ้าหน้าที่ได้รับข้อความ และทำการตรวจสอบข้อมูลรายละเอียด ผ่านระบบ email หรือ gmail พร้อมกับดำเนินการปริ้นแบบขอรับบริการออนไลน์
- ๕. เมื่อผู้บริหารได้พิจารณาแล้ว เจ้าหน้าที่จะแจ้งผลการพิจารณาให้ท่านทราบ ผ่านช่องทางติดต่อ ตามที่ท่านระบุโดยเร็ว พร้อมดำเนินการในส่วนที่เกี่ยวข้องต่อไป

# ตัวอย่าง คำร้องขอสนับสนุนน้ำอุปโภค/บริโภค

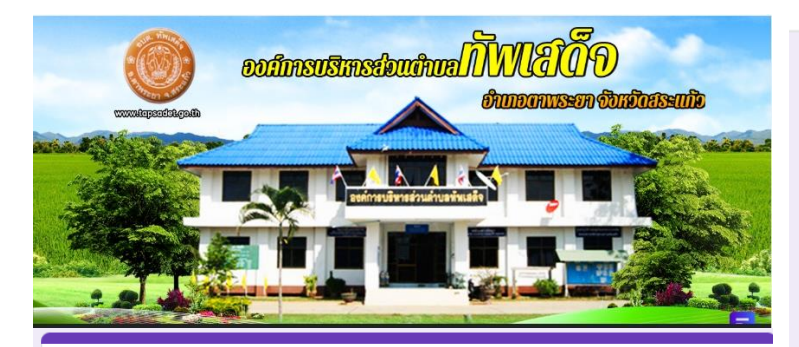

## คำร้องขอสนับสนุนน้ำอุปโภค/บริโภค

องค์การบริหารส่วนตำบลทัพเสด็จ อำเภอตาพระยา จังหวัดสระแก้ว

| ketkaew080936@gmail.com สลับบัญชี<br>😋 ไม่ใช้ร่วมกัน | ศำตอบของคุณ<br>3   |
|------------------------------------------------------|--------------------|
| * ระบุว่าเป็นต่าถามที่จำเป็น                         |                    |
| ชื่อ - นามสกุล *                                     | วันที่ยื่นคำร้อง * |
| ศำตอบของคุณ                                          | วันที่             |
| ที่อมู่ *                                            | วว/ดด/ปปปป □       |
| ศำตอบของคุณ                                          |                    |
| เบอร์โทร *                                           | ส่ง ล้างแบบฟอร์ม   |

#### เบอร์โทร \*

ศำตอบของคุณ

### มีความประสงค์ขอสนับสนุนน้ำอุปโภค/บริโภค (เที่ยว)\*

## ตัวอย่าง คำร้อง แบบคำร้องทั่วไป

| extinuedines/burger                                       | อายุ *<br>ศาตอบของคุณ                    | เรื่องที่ต้องการติดต่อ / มีความประสงค์ *<br>ศาตอบของคุณ |
|-----------------------------------------------------------|------------------------------------------|---------------------------------------------------------|
| แบบคำร้องทั่วไป                                           | ที่อยู่ *                                |                                                         |
| องศ์การบริหารส่วนต่าบลทัพแสด็จ อำเภอตาพระยา จังหวัสระแก้ว | ศำตอบของคุณ                              | วันที่ยืนคำร้อง *                                       |
| ketkaew080936@gmail.com គត័របរ័ល្អដ៏                      |                                          | รบที                                                    |
| Lio ณเขรรมกน<br>* ระบุว่าเป็นศากามที่จำเป็น               | เบอร์โทรศัพท์ *                          | รว/ดด/ปปปป 🗖                                            |
| ชื่อ - สกุล *                                             | ศำตอบของคุณ                              |                                                         |
| ศำตอบของคุณ                                               |                                          |                                                         |
|                                                           |                                          | ศำตอบของคณ                                              |
| หมายเลขบัตรประชาชน 13 หลัก *                              | เรื่องที่ต้องการติดด่อ / มีความประสงค์ * | · · · · · · · · · · · · · · · · · · ·                   |
| ศำตอบของคุณ                                               | ศำตอบของคุณ                              | ส่ง                                                     |
|                                                           |                                          | สางแบบพอรม                                              |